Globant > Enterprise Al

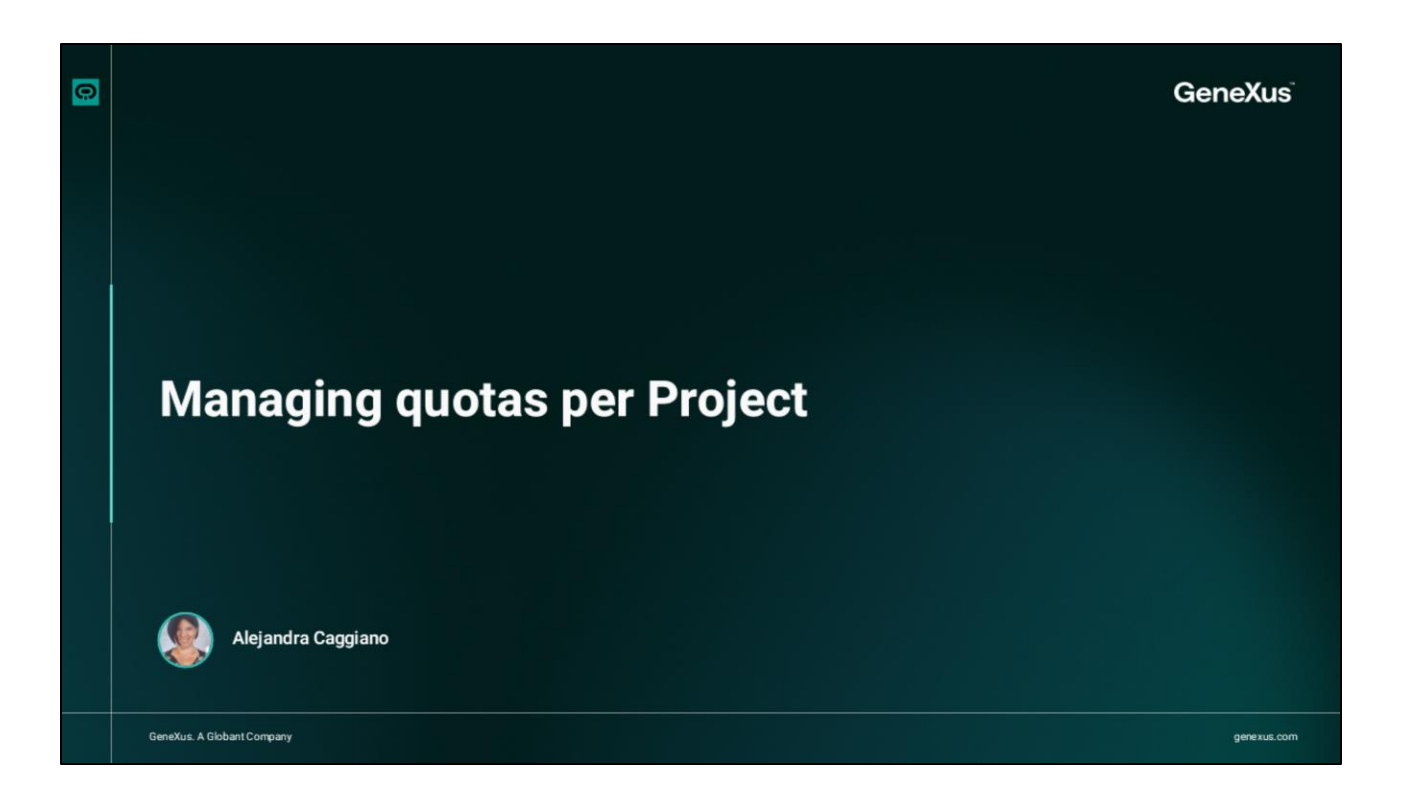

Vimos anteriormente o que é um Projeto, como criá-lo e associar Membros a ele.

Agora vamos ver que uma vez definido um Projeto, é possível configurar limites de cota para controlar os gastos ou o uso do projeto. Para isso, é necessário ter a função de Organização.

|          | Managing quotas per Project                              |                |                        |                                 |              |                 |                             |                 |      |  |
|----------|----------------------------------------------------------|----------------|------------------------|---------------------------------|--------------|-----------------|-----------------------------|-----------------|------|--|
|          | Citerat > Enterprise AI Projects (Organization Training) |                |                        |                                 |              |                 | Project Trainin<br>(Trainin | gProject (GEAI) | θ    |  |
|          | PROJECT OPTIONS                                          | CREATE NEW     | ± EXPORT +             |                                 | Project Name | Start with 👻 tr | Active                      | true 🗸          | ₹.   |  |
|          | n Dashboard                                              | Organization + | Project 1              | Description *                   | Active *     |                 |                             |                 |      |  |
|          | ₹Ξ Assistants                                            | Training       | TrainingCourseProject  | Project for the GeneXus course. | 1            | JUPDATE         | DELETE                      | II USAGE LIMITS |      |  |
|          | Q RAG Assistants                                         | Training       | TrainingProject (GEAI) | Globant Enterprise Al course    | 1            | J UPDATE        | DELETE                      | USAGE LIMITS    |      |  |
|          | Bows                                                     | Training       | TrainingResources      | Training assistants             | ×            | S UPDATE        | DELETE                      | II USAGE LIMITS |      |  |
|          | Playground                                               | Page 1 of 1    |                        |                                 |              |                 | Filtering by Project Name   | and Active I< < | > >1 |  |
| lob      | Requests                                                 |                |                        |                                 |              |                 |                             |                 |      |  |
| a G      | 🔎 Api Tokens                                             |                |                        |                                 |              |                 |                             |                 |      |  |
|          | Members                                                  |                |                        |                                 |              |                 |                             |                 |      |  |
|          | 228 Roles                                                |                |                        |                                 |              |                 |                             |                 |      |  |
|          | ORGANIZATION OPTIONS                                     |                |                        |                                 |              |                 |                             |                 |      |  |
|          | Y Projects                                               |                |                        |                                 |              |                 |                             |                 |      |  |
|          | Ceneral dashboard                                        |                |                        |                                 |              |                 |                             |                 |      |  |
|          | And Members                                              |                |                        |                                 |              |                 |                             |                 |      |  |
|          | Organization role                                        |                |                        |                                 |              |                 |                             |                 |      |  |
| <b>O</b> |                                                          |                |                        |                                 |              |                 |                             |                 |      |  |

Vamos para a plataforma e, no menu, nas opções da Organização, selecionamos Projetos e, como já sabemos, vemos a lista de projetos definidos e a possibilidade de gerenciar os limites de cota para cada um deles. Então, selecionamos o projeto desejado e pressionamos Usage Limits.

|   | Managing quotas per Project                                                                                                |                                                                      |
|---|----------------------------------------------------------------------------------------------------|----------------------------------------------------------------------|
|   |                                                                                                    | Quota Limit (Project TrainingResources)                              |
|   | Quota Limit (Project TrainingResources)     Project TrainingProject (training)       CREATE NUM     ▲ DPORT                | Entity Name<br>Project<br>Description<br>TrainingResources<br>Status |
|   | Defined on * Status * Membership * Unit * Solt limit alert * Hard limit * Used * Remaining * Renewable? * No records found | Active<br>Membership<br>Freemium<br>Unit<br>Requests                 |
|   |                                                                                                    | Soft limit alert * 0 Hard limit * 0                                  |
| 0 |                                                                                                    | CONFIRM CANCEL                                                       |

Pressionamos Create new.

É possível definir limites de cota baseados em:

- Afiliação, ou Associação, que pode ser freemium, diária, semanal ou mensal.
- E baseados na Unidade que pode ser por custo em dólares ou por solicitação.

Quando uma Associação é atribuída um valor Freemium, significa que permite um uso único, um teste gratuito ou um limite específico de solicitações ou custos sem data de vencimento. Além disso, é possível definir um limite suave de alerta e um limite rígido para cada limite de cota. Quando o valor definido no Limite Suave for atingido, um aviso por e-mail será enviado ao diretor do projeto. Além disso, quando o valor definido no Limite Rígido for atingido, a plataforma não permitirá a execução da solicitação e registrará o erro. Por fim, a opção Renovável permite indicar se o Limite de Cota pode ser renovado, e isso será possível desde que o valor da Membresia seja diferente de Freemium.

Quanto ao estado do limite de cota, ele pode ter três estados:

- Ativo
- Expirado
- Vazio

Quando o limite rígido definido for atingido, o estado da cota muda para Vazio. No caso de projetos com cotas ativas, não é possível definir novas cotas. Nessa situação, é necessário editar a cota ativa e alterar seu estado para Expirado. Além disso, será possível ver a quantidade de cota disponível e a quantidade utilizada.

Bom. A seguir, trabalharemos com tokens de API.

Globant > Enterprise Al